# SDongleA-05 Smart Dongle Guida rapida (WLAN-FE)

Edizione documento: 11 Codice articolo: 31500HMN Data di rilascio: 31/01/2023

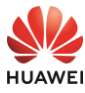

Copyright © Huawei Digital Power Technologies Co., Ltd. 2023. Tutti i diritti riservati.

#### **AVVISO**

Le informazioni contenute in questo documento sono soggette a modifiche senza preavviso. Nella redazione del presente documento, è stato fatto quanto possibile per garantire l'accuratezza dei contenuti, tuttavia nessuna dichiarazione, informazione e raccomandazione contenuta in questo documento costituisce alcun tipo di garanzia, esplicita o implicita.

- SDongleA-05 ("Dongle" in breve) è un modulo di espansione per comunicazioni smart che funziona con inverter Huawei per implementare le comunicazioni tra gli inverter e i sistemi di gestione utilizzando WLAN o FE.
- Un Dongle può essere utilizzato per collegamenti a catena usando la porta di comunicazione RS485 (inverter collegati a catena o inverter collegati a catena con altri dispositivi). È possibile collegare a catena al massimo 10 dispositivi.
- Quando più inverter sono collegati a catena, è consentito solo uno Smart Dongle o uno SmartLogger.

## Scenario di comunicazione

#### **NOTA**

- Inverter con aspetto diverso sono usati nello stesso scenario di comunicazione. Gli inverter in questo documento sono usati come esempio.
- Nella rete, l'inverter sul quale è installato il Dongle è l'inverter master, gli altri sono inverter slave. Gli inverter slave possono comunicare con il Dongle tramite collegamento a cascata.
  Nello scenario di comunicazione, assicurarsi che la rete wireless dell'inverter e router non sia
- disturbata e che il segnale sia normale.

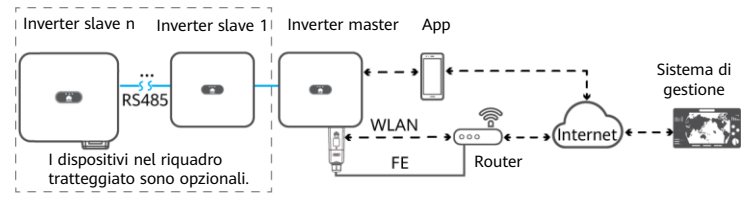

#### Il numero di dispositivi nello scenario di comunicazione RS485

|                                                                         | Numero limitato             | Numero effettivo            |                                                              |  |
|-------------------------------------------------------------------------|-----------------------------|-----------------------------|--------------------------------------------------------------|--|
| Numero massimo di dispositivi<br>che è possibile collegare al<br>Dongle |                             | Numero di<br>inverter slave | Numero di dispositivi non inverter<br>(ad esempio contatori) |  |
| 10                                                                      | 10                          | n ≤ 9                       | ≤ 9 – n                                                      |  |
|                                                                         | 3 (con accumulo di energia) | n ≤ 2                       | ≤ 2 – n                                                      |  |
|                                                                         | 3 (con inverter monofase)   | n ≤ 2                       | ≤ 2 – n                                                      |  |

Se i dispositivi sono connessi alle porte 485B2 e 485A2 dell'inverter master, essi non sono inclusi come dispositivi in cascata.

### Requisiti per il modello di inverter

| Inverter master                                                                                                    | Inverter slave                                                                                                    |
|----------------------------------------------------------------------------------------------------|----------------------------------------------------------------------------------------------------|
| SUN2000-(2KTL-6KTL)-L1<br>SUN2000-(3KTL-20KTL)-M0<br>SUN2000-(3KTL-12KTL)-M1<br>SUN2000-(8KTL-20KTL)-M2<br>SUN2000-(20KTL -40KTL)-M3<br>SUN2000-(50KTL-2HM3, 50KTL-M3)<br>SUN2000-(12KTL-25KTL)-M5 | SUN2000-(2KTL-6KTL)-L1<br>SUN2000-(3KTL-20KTL)-M0<br>SUN2000-(3KTL-12KTL)-M1<br>SUN2000-(8KTL-20KTL)-M2<br>SUN2000-(20KTL -40KTL)-M3<br>SUN2000-29.9KTL/36KTL<br>SUN2000-33KTL-A<br>SUN2000-50KTL/60KTL-M0<br>SUN2000-(12KTL-2KTL)-M5 |

# Installazione e messa in funzione

1. Installare il Dongle.

## Comunicazioni WLAN

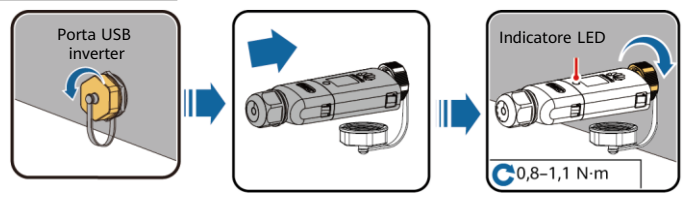

## Comunicazioni FE

IL04H00005

Si consiglia di utilizzare un cavo di rete schermato per esterno CAT 5E (diametro esterno inferiore a 9 mm e una resistenza interna non superiore a 1,5 ohm/10 m) e connettori RJ45 schermati.

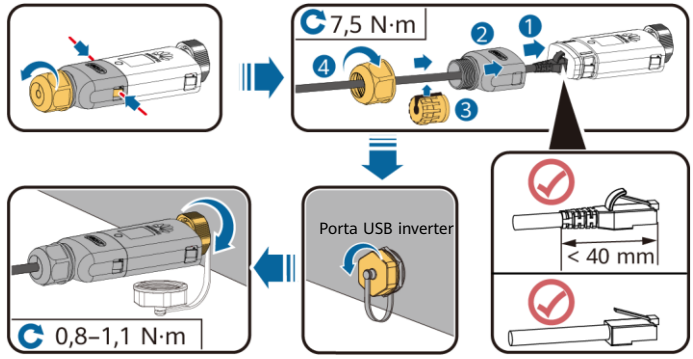

ILO4H00004

| Oneverience   | LED                                                       |                                                                                             | Nete    | Descriptions                                                                                                    |
|---------------|-----------------------------------------------------------|---------------------------------------------------------------------------------------------|---------|----------------------------------------------------------------------------------------------------|
| Operazione    | Colore                                                    | Stato                                                                                       | Note    | Descrizione                                                                                                    |
|               | N/D                                                       | Spento                                                                                      | Normale | Il Dongle non è fissato oppure<br>non è acceso.                                                                                                    |
|               | Giallo (verde e rosso<br>lampeggianti<br>simultaneamente) | Acceso fisso                                                                                |         | Il Dongle è fissato ed è acceso.                                                                                                    |
| Installazione | Rosso                                                     | A intervalli<br>brevi (acceso<br>per 0,2 sec. e<br>poi spento per<br>0,2 sec.)              |         | l parametri per la connessione<br>al router devono essere<br>impostati.                                                                                                    |
| del Dongle    | Rosso                                                     | Acceso fisso                                                                                |         | Il Dongle è difettoso. Sostituire<br>il Dongle.                                                                                                    |
|               | Rosso e verde<br>lampeggianti<br>alternativamente         | Lampeggiante<br>a intervalli<br>lunghi (acceso<br>per 1 sec. e poi<br>spento per 1<br>sec.) | Anomalo | <ul> <li>Nessuna comunicazione con<br/>l'inverter</li> <li>Rimuovere e inserire il<br/>Dongle.</li> <li>Controllare se gli inverter<br/>sono abbinati al Dongle.</li> <li>Collegare il Dongle agli<br/>inverter. Controllare se il<br/>Dongle o la porta USB<br/>dell'inverter sono difettosi.</li> </ul> |

### AVVISO

Prima di impostare i parametri, assicurarsi che i lati CA e CC dell'inverter siano alimentati.

 Installare l'app FusionSolar. Eseguire le operazioni di Configurazione guidata. Se sono già state eseguite, ignorare questo passo. Se non sono già state eseguite, è possibile scansionare il codice QR sottostante per ottenere la guida rapida dell'app che descrive le operazioni di Configurazione guidata.

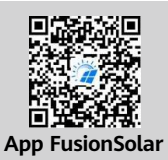

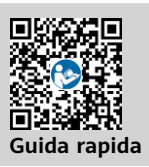

| <b>0</b>                                    | Indicatore LED |                                                                                       | Nata    | Descriptions                                                                                                    |
|---------------------------------------------|----------------|---------------------------------------------------------------------------------------|---------|----------------------------------------------------------------------------------------------------|
| Operazione                                  | Colore         | Stato                                                                                 | Note    | Descrizione                                                                                                    |
|                                             | Verde          | A intervalli lunghi<br>(acceso per 0,5 sec. e<br>poi spento per 0,5 sec.)             | Normale | Connessione al router in corso                                                                                                    |
| Impostazioni di<br>connessione al<br>router | Rosso          | A intervalli brevi<br>(acceso per 0,2 sec. e<br>poi spento per 0,2 sec.)              | Anomalo | Collegamento al router non<br>riuscito. Controllare che i<br>parametri per la connessione del<br>Dongle al router siano stati<br>configurati correttamente. In caso<br>contrario, correggere le<br>impostazioni dei parametri.                              |
|                                             | Verde          | Acceso fisso                                                                          | Normale | Correttamente connesso al<br>sistema di gestione.                                                                                                    |
| Impostazioni<br>del sistema di<br>gestione  | Rosso          | Lampeggiante a<br>intervalli lunghi (acceso<br>per 1 sec. e poi spento<br>per 1 sec.) | Anomalo | Collegamento al sistema di<br>gestione non riuscito. Controllare<br>se i parametri per la connessione<br>degli inverter al sistema di<br>gestioni sono stati impostati<br>correttamente. In caso contrario,<br>correggere le impostazioni dei<br>parametri. |
|                                             | Verde          | A intervalli brevi<br>(acceso per 0,2 sec. e<br>poi spento per 0,2 sec.)              | Normale | L'inverter comunica con il sistema<br>di gestione mediante il Dongle.                                                                                                    |

# Parametri delle prestazioni

| Modello sulla targhetta             | SDongleA-05                                           |  |  |
|-------------------------------------|-------------------------------------------------------|--|--|
| Numero massimo di dispositivi       | 10 (Inverter connessi tra loro mediante RS485.)       |  |  |
| Porta di rete                       | Porta Ethernet 10/100M                                |  |  |
| Modalità crittografia               | Non criptato, WPA, WPA2, WPA/WPA2                     |  |  |
| Modalità di installazione           | Plug-and-play (applicabile solo agli inverter)        |  |  |
| Indicatore                          | LED                                                   |  |  |
| Dimensioni (L x A x P)              | 146 mm x 48 mm x 33 mm                                |  |  |
| Peso netto                          | 90 g                                                  |  |  |
| Classificazione protezione ingresso | IP65                                                  |  |  |
| Consumo di energia tipico           | 2,5 W                                                 |  |  |
| Banda standard o di frequenza       | 802.11b, 802.11g, 802.11n<br>da 2,412 GHz a 2,484 GHz |  |  |
| Temperatura operativa               | da -30°C a +65°C                                      |  |  |
| Umidità relativa (senza condensa)   | 5%-95% RH                                             |  |  |
| Temperatura di stoccaggio           | da -40°C a +70°C                                      |  |  |
| Altitudine massima                  | 4.000 m                                               |  |  |

 Eseguire la messa in servizio dell'inverter da locale tramite Smart Dongle WLAN. Se Smart Dongle WLAN è disattivato, accedere all'app FusionSolar e toccare il nome dell'impianto sulla schermata Home per accedere alla schermata dell'impianto. Toccare Dispositivi, quindi toccare Dongle. Scegliere Autorizzazione O&M > WLAN wakeup > Conferma per attivare Smart Dongle WLAN.

#### D NOTA

Se l'inverter dispone di un modulo WLAN integrato, Smart Dongle WLAN è disattivato per impostazione predefinita. Se l'inverter non dispone di un modulo WLAN, Smart Dongle WLAN è attivato per impostazione predefinita.

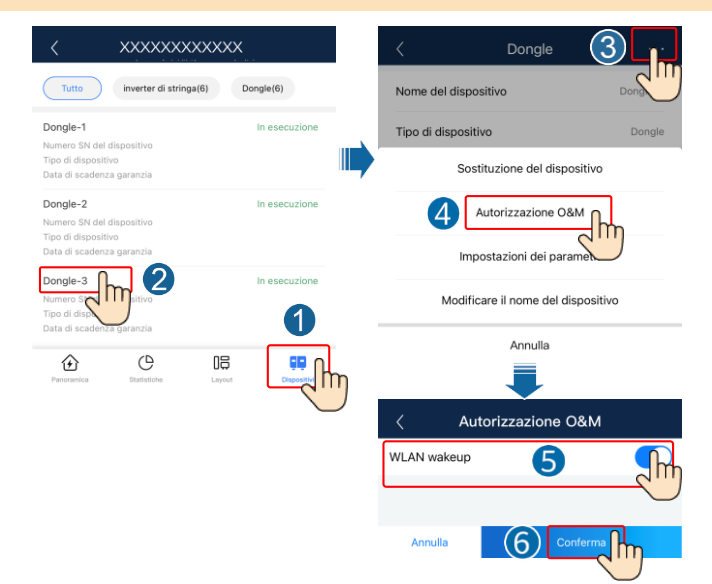

## **3** Come ottenere la documentazione

## D NOTA

Per ottenere l'ultima versione di questo documento, eseguire la scansione dei seguenti codici QR.

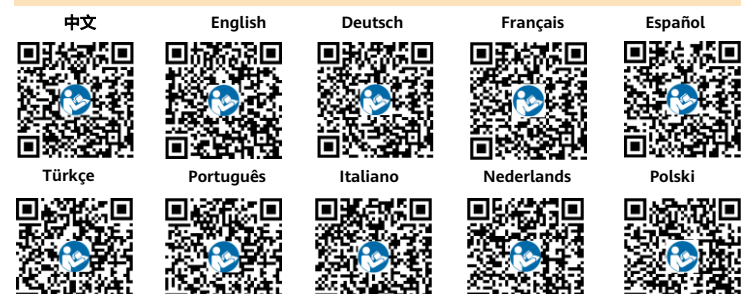

## Huawei Digital Power Technologies Co., Ltd.

Huawei Digital Power Antuoshan Headquarters Futian, Shenzhen 518043